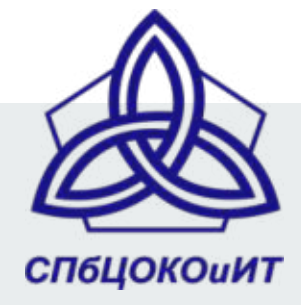

# Методические рекомендации по настройке ноутбука ученика с Windows 10

Туманов Иван Анатольевич методист ГБУ ДПО "СПбЦОКОиИТ" tumanov.i78@gmail.com

# Этапы настройки ноутбука с Windows 10

- Настройка профиля ученика
- Настройка ярлыков запуска приложений
- Настройка общего сетевого каталога
- Защита от смены пароля.
- Защита записи на локальные диски.
- фильтрация ресурсов сети Интернет.
- Запрет доступа к съемным носителям.
- Запрет доступа к другим wifi-сетям.
- Запрет раздачи wifi с ноутбука.

Главная проблема использования компьютера учениками - "модификация" рабочего окружения под себя.

Если компьютер не в домене, то в Windows (7\8\10) этого просто добиться переименованием или удалением каталога с профилем пользователя.

Тогда при каждом входе в систему будет загружаться "временный" профиль, в котором не сохраняются ни настройки, ни файлы. Всегда начальный вид.

# Профиль. Шаг 1. Создание пользователя

| € Параметры                                                                                                    | - 🗆 ×                                                                                                    | Microsoft                                                                                                    | Microsoft                                                                                                    |
|----------------------------------------------------------------------------------------------------|----------------------------------------------------------------------------------------------------|----------------------------------------------------------------------------------------------------|----------------------------------------------------------------------------------------------------|
| <ul> <li>Главная</li> <li>Найти параметр</li> <li>Учетные записи</li> <li>Ваши данные</li> <li>Электронная почта и учетные записи</li> <li>Варианты входа</li> <li>Доступ к учетной записи места работы или учебного заведения</li> </ul> | Семья и другие пользователи<br>Ваша семья<br>Войдите, используя учетную запись Майкрософт, чтобы<br>просматривать здесь сведения о членах своей семьи<br>или добавить новых членов семьи. У каждого члена<br>семьи будет возможность пользоваться отдельным<br>рабочим столом. В целях защиты детей вы также<br>можете определять допустимые веб-сайты, периоды<br>времени, приложения и игры.<br>Войти с учетной записи Майкрософт<br>Другие пользователя. | Выберите способ входа<br>пользователя в систему<br>Введите адрес электронной почты или но<br>телефона человека, которого вы хотите д<br>Если он использует Windows, Office, Outlo<br>OneDrive, Skype или Xbox, введите адрес<br>электронной почты или номер телефона,<br>используемый для входа.<br>Электронная почта или телефон<br>У менесте данных для входа этого человека. | омер<br>обавить.<br>рок.com,<br>Использовать номер телефона<br>Получить новый адрес электронной почты<br>Доблаить пользователя без учетной записи<br>Майкрософт<br>Назад Далее |
| Пароль<br>поменя                                                                                                    | входить в систему с помощью их учетных занисей. Это<br>не будет означать их добавление в семью.<br>2- Добаенть пользователя для этого компьютера<br>ОСТАВЛЯЕМ ПУСТЫМ, ТОГДА М<br>ТЬ ПОСЛЕ ВХОДА НАЖАТИЕМ <0                                                                                                    | отмена<br>я son<br>Локальная учетная запись<br>ожно будет его<br>Ctrl>+ <alt>+<del></del></alt>                                                                                                    | Кто будет использовать данный компьютер?<br>s01<br>Обеспечьте безопасность.<br>Введите пароль                                                                                  |

Введите пароль повторно

без выбора контрольных вопросов. Общей ученической учетной записи пароль лучше не устанавливать. Необходимо 1 раз войти в систему с учетной записью ученика, чтобы сформировался каталог с профилем этого пользователя.

Настраивать ничего не нужно. Просто войти и выйти из системы.

### Профиль. Шаг 3. Переименовываем профиль.

Заходим под учетной записью с правами администратора и на диске С в каталоге "Пользователи" видим созданный каталог нашего ученика s01.

Переименовываем его, например, в s01\_0.

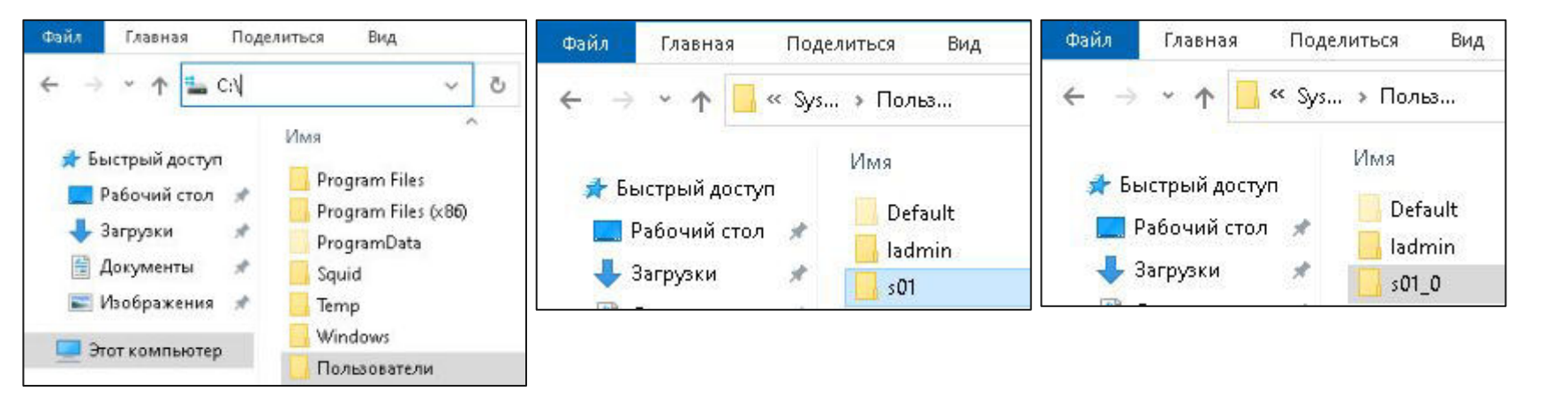

# Профиль. Шаг 4. Используем профиль.

Каждый раз при входе под учеником теперь будет подобное окно, где надо выбрать "ЗАКРЫТЬ" и можно работать. При выходе все настройки и все файлы с рабочего стола, загрузок, документов и т.п. удалятся.

При необходимости, можно сделать каталог для записи на диске D или в сети.

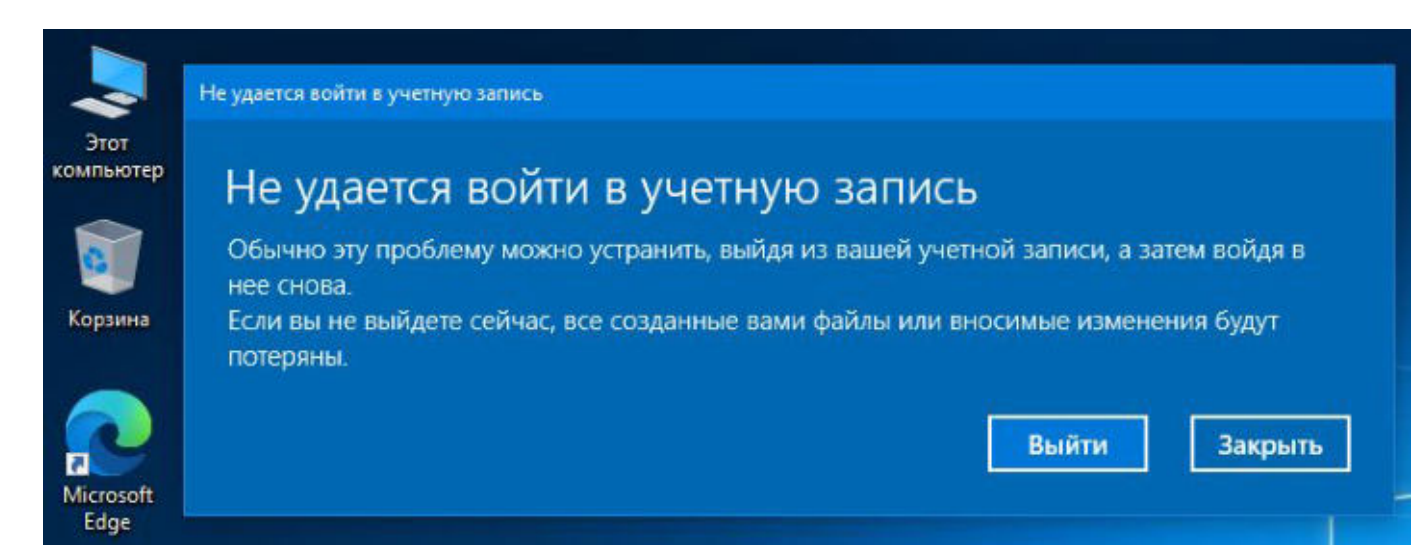

# Профиль. Шаг 5. Добавляем ярлыки.

Ученику надо иметь доступ к ярлыкам запуска программ и веб-сайтов. Для этого помещаем все нужное в "Общий рабочий стол" (под администратором):

Каталог скрытый, нужно включить отображение скрытых каталогов.

Теперь у всех пользователей на рабочем столе сразу неудаляемые ссылки.

| яиться         | Вид                                                                                 |                                      |       |                                                 |                                                                                                | Эте | от компьютер » SYSTEM (C:)               | » Пользователи » Общие » Общий рабочий стол                                                               |
|----------------|-------------------------------------------------------------------------------------|--------------------------------------|-------|-------------------------------------------------|------------------------------------------------------------------------------------------------|-----|------------------------------------------|----------------------------------------------------------------------------------------------------|
| смотра<br>ений | <ul> <li>Огромные значки</li> <li>Обычные значки</li> <li>Обычные значки</li> </ul> | Крупные значки Мелкие значки Таблица |       | Сортировать                                     | <ul> <li>Флажки элементов</li> <li>Расширения имен файлов</li> <li>Скрытые элементы</li> </ul> | ÷   | Имя<br>🔧 Microsoft Edge<br>🔊 Новый ярлык | а Создать ярлык                                                                                           |
|                | Ст                                                                                  | уктура                               |       | Текущее представление                           | Показать или ск                                                                                | *   | 🔧 Учи.ру                                 | Для какого элемента нужно создать ярлык?                                                                  |
| 06             | бщая музыка<br>бщедоступные аватары                                                 | 07.12                                | 2019  | 12:14 Папка с<br>14:51 Папка с<br>12:14 Папка с | файлами<br>файлами                                                                             | *   |                                          | Этот мастер помогает создать ярлык, указывающий на лс<br>файлы, папки, компьютеры или адреса в Интернете. |
| 00             | бщие видеозаписи<br>бщие документы                                                  | 03.03                                | .2021 | 14:32 Папка с                                   | файлами                                                                                        |     |                                          | Укажите расположение объекта:                                                                             |
| 00             | бщие загруженные файл<br>бщие изображения                                           | ты 07.12<br>07.12                    | .2019 | 12:14 Папка с<br>12:14 Папка с                  | файлами<br>файлами                                                                             |     |                                          | napsy/ucni.ru/                                                                                            |
| 06             | ощий рабочий стол                                                                   | 19,11                                | .2020 | 2:44 Папка с                                    | файлами                                                                                        |     |                                          | Для продолжения нажмите кнопку "Далее".                                                                   |

# Профиль. Шаг 6. Панель. Создаем сетевой каталог.

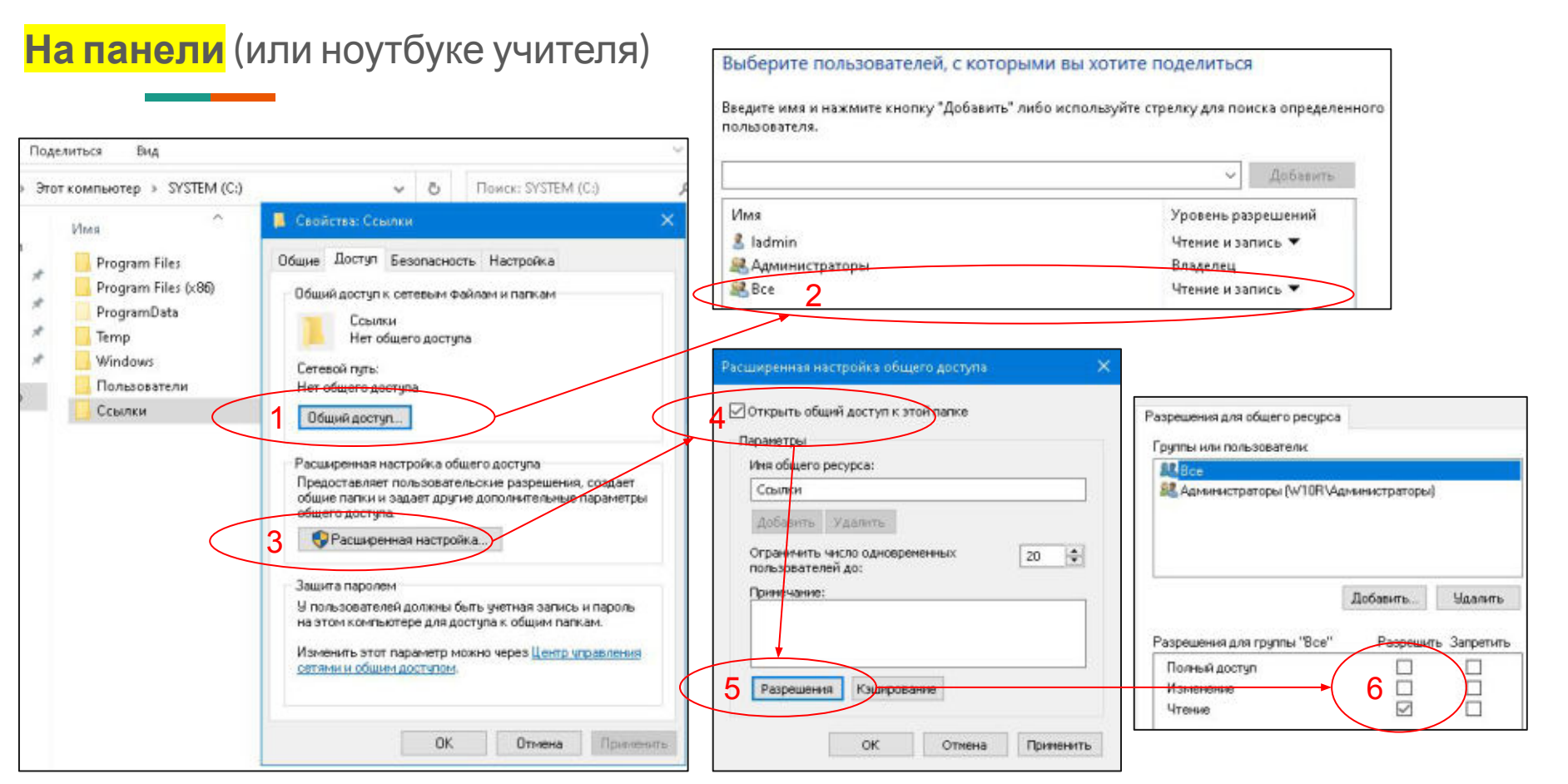

### Профиль. Шаг 6.1. Панель. Разрешаем доступ из сети.

Изменение параметров общего доступа для различных сетевых профилей

|                   |                                                          | Windows создает отдельный сетевой профиль для каждой используемой сети. Для каждого профиля вы<br>можете выбрать особые параметры.<br>Частная                                                                                                    |
|-------------------|----------------------------------------------------------|----------------------------------------------------------------------------------------------------|
| - Параметры       |                                                          | Гостевая или общедоступная (текущий профиль)                                                                                                    |
| 💩 Главная         | Ethernet                                                 | Сетевое обнаружение<br>Если вилючено сетевое обнаружение, этот компьютер может видеть другие компьютеры и                                                                                                    |
| Найти параметр 🖉  |                                                          | стройства в сети и виден другим компьютерам.                                                                                                    |
| Con u Muropuor    | Подключение установлено                                  | <ul> <li>Включить сетевое обнаружение</li> <li>Отключить сетевое обнаружение</li> </ul>                                                                                                    |
| cers in viniepner | Неопознанная сеть<br>Подключение к Интернету отсутствует | Общийдоступ к файлам и принтерам                                                                                                    |
| 🔁 Состояние       |                                                          | Если общий доступ к файлам и принтерам включен, то файлы и принтеры, к которым<br>развешен общий доступ на этом компьютере будут доступны другим подъзвателям в сети.                                                                                                    |
| ₽1 Ethernet       | Сопутствующие параметры                                  | <ul> <li>Включить общий доступ к файлам и принтерам</li> <li>Отключить общий доступ к файлам и принтерам</li> </ul>                                                                                                    |
| 🖻 Набор номера    | Настройка параметров адаптера                            | Все сети 4                                                                                                    |
| 8º VPN            | Изденение расширенных параметров общего доступа          |                                                                                                    |
|                   | Центо управления сетями и общим доступом                 | Общий доступ с парольной защитой                                                                                                    |
| 🕀 Прокси-сервер   | Брандмауэр Windows                                       | Если включена парольная защита общего доступа, только пользователи с учетной записью и<br>паролем на этом компьютере могут получить доступ к общим файлам, принтерам,<br>подключенным к этому компьютеру, и общим папкам. Узобы открыть доступ другим<br>пользователям, нужно отключить пародьцую защиту общего доступа. |
| Перезагружае      | мся                                                      | <ul> <li>Включить общий доступ с парольной защитой</li> <li>Отключить общий доступ с парольной защитой</li> </ul>                                                                                                    |

# Профиль. Шаг 6.2. Ноутбук ученика. Добавляем ярлыки.

В общий рабочий стол добавляем ярлык на сетевой каталог "Ссылки".

Теперь учитель может добавлять ярлыки для веб-ресурсов на панели в каталог С:\Ссылки, а все ученики сразу будут видеть эти ярлыки.

Есть ограничения - не серверная редакция Windows не позволит более 20 одновременных подключений. Нужен Windows Server, Linux или NAS...

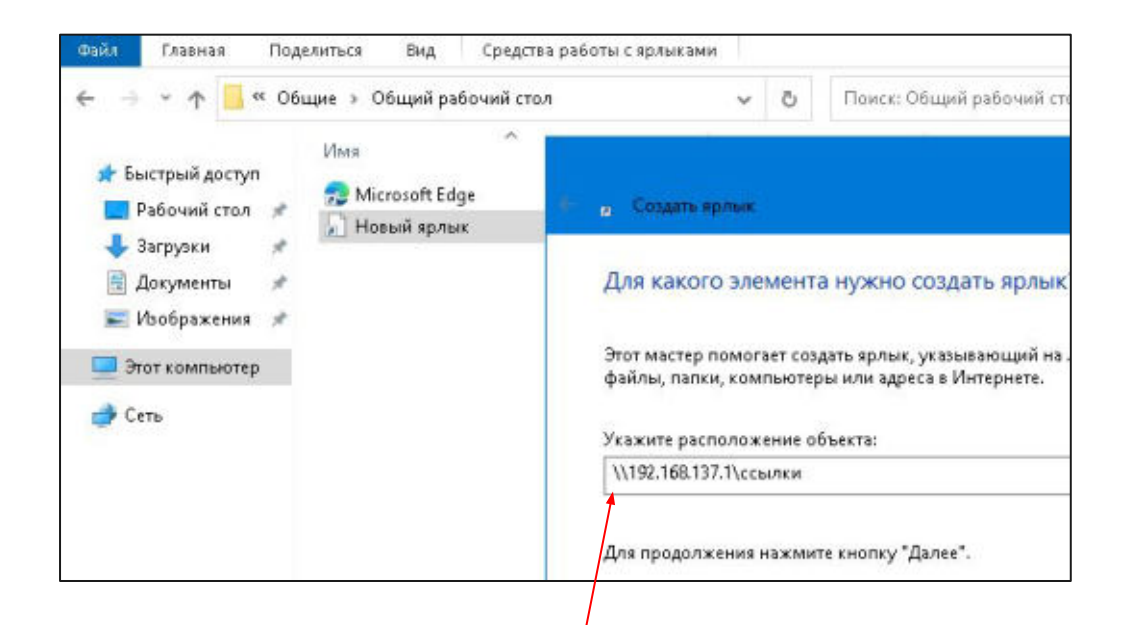

ір-адрес может отличаться в вашей сети

### Защита. Смена пароля.

После входа в систему под любой учетной записью можно нажать <Ctrl>+<Alt>+<Del> и изменить свой пароль.

Чтобы ученики этого не могли сделать, надо в командной строке, запущенной от имени администратора написать команду (пример для s01. Параметры - No\Yes):

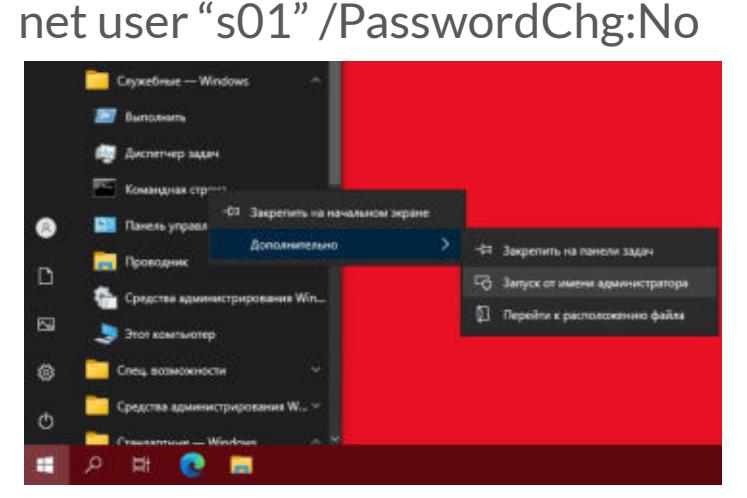

C:\>net user "s01" /PasswordChg:No Команда выполнена успешно.

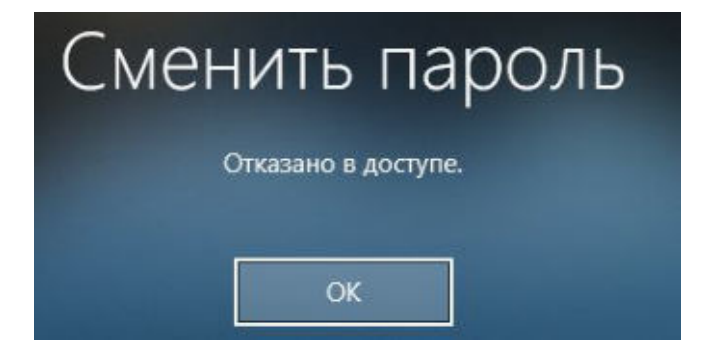

#### Защита. Запись на локальные диски.

Всё, что сохранено в профиле ученика, будет удаляться, но он может создавать каталоги на диске С и др., если они есть (не касается сетевых и usb-устройств).

Чтобы ученики не могли хранить файлы на диске С надо сделать следующее:

|                  | Управление                                          | Этот компьютер 🛛 🗖                                                                                                    | 🖕 Свойства: SYSTEM (C.) 🗙                                                                                                    | 🧧 Разрешения для группы "SYSTEM (C.)" 🛛 🗙                                                                                                    |
|------------------|-----------------------------------------------------|----------------------------------------------------------------------------------------------------|----------------------------------------------------------------------------------------------------|----------------------------------------------------------------------------------------------------|
| Вид              | Средства работы с диская                            | чи                                                                                                    | Общие Сервис Оборудование<br>Доступ Безопасность Каота                                                                                                    | Besonachochs Besonachochs Windows                                                                                                    |
| Этот ком<br>~ Ус | пьютер<br>тройства и диски (2)                      | × 0.                                                                                                    | Иния объекта: С.\<br>Группы или пользователи:                                                                                                    | Иня объекта: С\<br>Грапы или пользовежени:<br>3 во собираетесь коженить разрешения для корневого<br>каталога затрукочного диок. Это может онизить<br>безопозность вышето контоктера и вызать проблемы с<br>догупом польшаета с файкам. Вы хотите                                                                                |
|                  | SYSTEM (С.)<br>43.4 ГБ свободно<br>СD-дисковод (D:) | Открыть<br>Открыть в новом окне<br>Закрепить на панели быстрого доступа<br>Включить BitLocker<br>Предоставить доступ к<br>Закрепить на начальном экране<br>Форматировать<br>Копировать<br>Создать ярлык<br>Переименовать | Алтрочившие посеску<br>СИСТЕМА<br>СостЕМА<br>Пользователя (НОМЕ-РС\Адьяжистраторы)<br>Пользователя (НОМЕ-РС\Пользователя)<br>Чтобы изменять разрешения,<br>изженте на для группы "Восшадшие<br>проверку"<br>Разрешения для группы "Восшадшие<br>проверку"<br>Разрешения для группы "Восшадшие<br>проверку"<br>Разрешения для группы "Восшадшие<br>проверку"<br>Разрешения для группы "Восшадшие<br>проверку"<br>Разрешения для группы "Восшадшие<br>изменяеме<br>Чтобы задать особые разрешения или<br>паражительно<br>"Дополнительно".<br>Вополнительно | Пользователя (НОМЕ -PC-VIDANA ненистраторы)<br>Пользователя (НОМЕ -PC-VIDANA cearrens)<br>Добавель. 4 Удалить<br>Ошибка применения безопасности<br>Ошибка применения безопасности<br>Ошибка применения безопасности<br>С \pagefile.sys<br>Процесс не может получить доступ к файлу, так как этот<br>Файл занят другим процессом |
| 1 элеме          | нт (1                                               | Свойства                                                                                                    | ОК. Отмена Пранялить                                                                                                    | O riputovario Ornena                                                                                                    |

### Защита. Интернет и съемные носители.

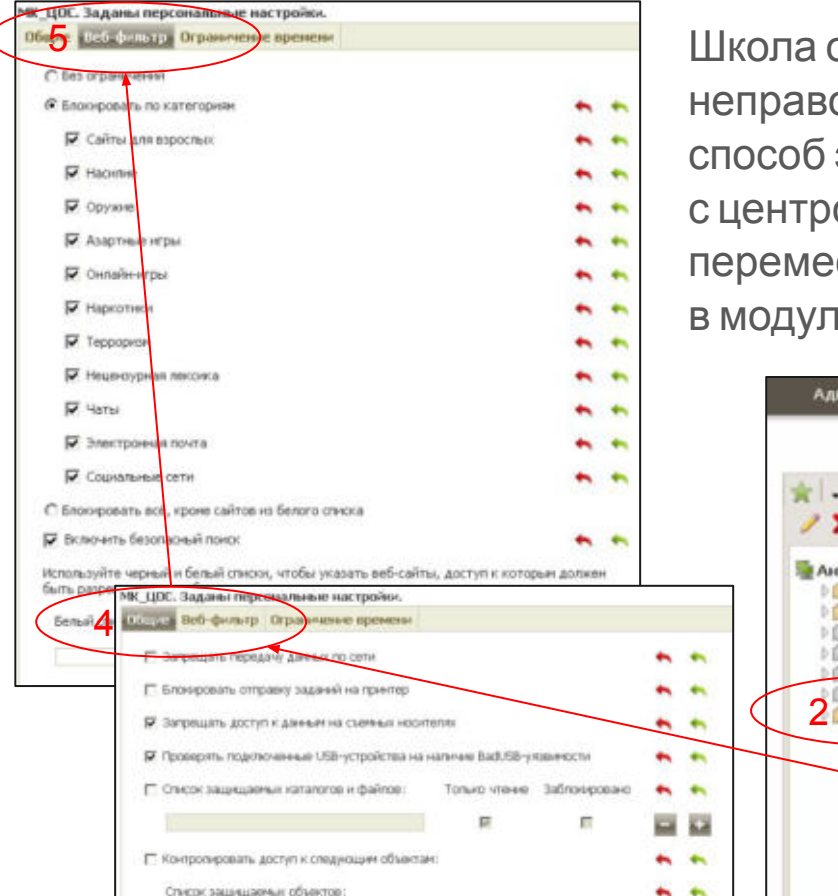

Школа отвечает за ограничение доступа обучающихся к неправомерному контенту в сети Интернет. Самый простой способ это реализовать - установить антивирус Dr.Web вместе с центром управления, создать там группу (МК\_ЦОС), переместить туда ноутбуки и установить следующие значения в модуле "Офисный контроль":

| Администрирование Антинькурусная сеть Связи<br>* • • • • • • • • • • • • • • • • • • • | Свойства<br>7 %<br>Windows<br>d <sup>2</sup> d<br>d <sup>2</sup> d<br>d <sup>2</sup> d<br>d <sup>2</sup> d<br>d <sup>2</sup> d | аdmin A O O Bu<br>пруппы MK_LIOC Сокрыт<br>унаспедованы от пруппы Everyone.<br>Правила членства в пруппе. Правила не заданы<br>Сканер. Настройки унаспедованы от пруппы<br>Everyone.<br>SpIDer Guard для рабочих станций. Настройки<br>унаспедованы от пруппы Everyone.<br>SpIDer Guard для серверов. Настройки |
|----------------------------------------------------------------------------------------|----------------------------------------------------------------------------------------------------|----------------------------------------------------------------------------------------------------|
|                                                                                        | e de                                                                                                    | унаследованы от группы Everyone.<br>SpiDer Mail. Настройки унаследованы от группы<br>Everyone.                                                                                                    |
|                                                                                        | ଙ ଝ                                                                                                    | SpiDer Gate. Настройки унаследованы от группы<br>Everyone                                                                                                    |
|                                                                                        | 3 @ d                                                                                                    | Офисный контроль. Задны персональные<br>настройки.                                                                                                    |

# Защита. Доступ к другим wifi-сетям.

Ученик, получив "ограниченный" Интернет, может подключиться к другой беспроводной сети, раздав её, например, со своего смартфона или соседа... Чтобы это исключить, надо подключить ноутбук к нужной сети, а потом запретить отображение других сетей.

Нужна командная строка. Пример для школьной сети с именем "SCHOOL WIFI":

netsh wlan set blockednetworks display=hide netsh wlan add filter permission=denyall networktype=infrastructure netsh wlan add filter permission=allow ssid="SCHOOL WIFI" networktype=infrastructure

Для отката изменений:

netsh wlan set blockednetworks display=show netsh wlan delete filter permission=denyall networktype=infrastructure netsh wlan delete filter permission=allow ssid="SCHOOL WIFI" networktype=infrastructure

# Защита. Раздача wifi.

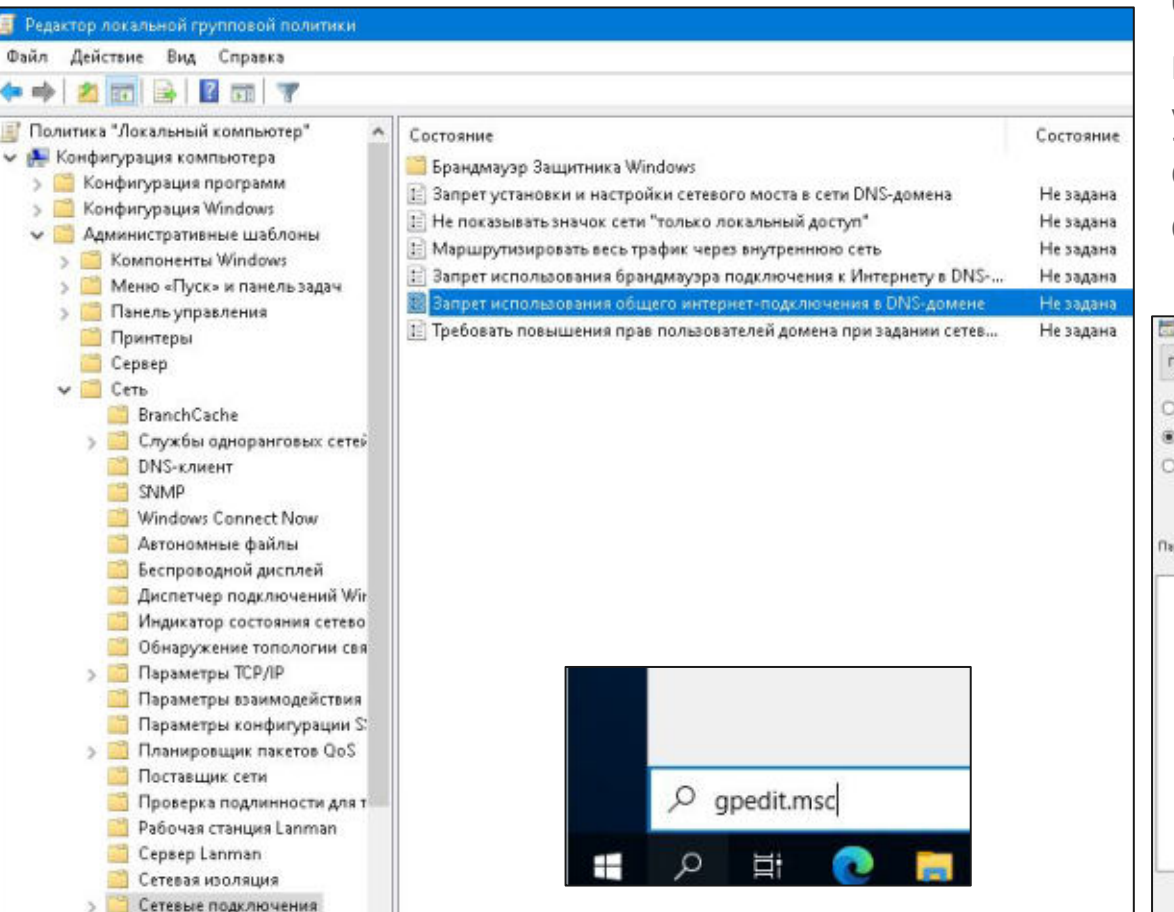

Чтобы нельзя было раздавать школьный Wifi на другие устройства, надо сделать следующее. Теперь доступ к функции "Хот-спот" запрещен"

| Запрет использования          | общего интер  | нет-подслю             | чения в DNS-домене                                                                                                    |          |
|-------------------------------|---------------|------------------------|----------------------------------------------------------------------------------------------------|----------|
| Предыдущий параметр Следующий |               | й параметр             |                                                                                                    |          |
| О Не задано Коммент           | тарий:        | 1                      |                                                                                                    | 0        |
| 🖲 Включено                    |               |                        |                                                                                                    |          |
| Отключено                     |               | L                      |                                                                                                    | <u>×</u> |
| Ipedona                       | ния к версинс | Только дл<br>Windows ) | я операционных систем Microsoft Windows Server 2003,<br>(Р и Windows 2000 с пакетом обновления 1                                                                                                    | 3        |
| Параметры                     |               |                        | Справка:                                                                                                    |          |
|                               |               |                        | Определяет, могут ли администраторы включать и<br>мастранеать функцию общего интернет-подилочения (BCS)<br>для подилочения к Интернету и запускать службу ICS на<br>компьютере.                                                                                                    | ſ        |
|                               |               |                        | ICS позволяет администраторам настранвать систему как<br>интернет-шлюз для небольшой сели и предоставляет<br>локальной частной сети сетявые службы — включение<br>имени и DHCP-адресацию.                                                                                                    |          |
|                               |               |                        | Если вслючить этот параметр, ICS не может быть вслючен<br>мин инстроин администраторами и служба ICS не может<br>быть закущена на компьютерь. Всладка "Дополнительно"<br>диплотового вожа свойств парагочника локальной сети ил<br>падалочения удаленного доступа удаляется. Всладка общ<br>интернит-поделочения удаляется и вокстра нового<br>падалючения. Запрещается мактер сетевых настроек. | n<br>ro  |
|                               |               |                        | Если этот параметр отключен или не настроен, при двух и                                                                                                    |          |
|                               |               |                        | ОК Отмена Приме                                                                                                    | нить     |

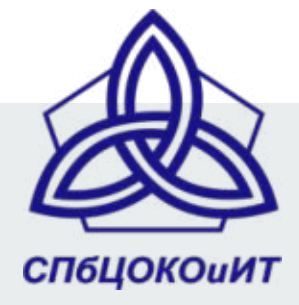

# Пример настройки детского ноутбука с Windows 10 из поставки по ЦОС

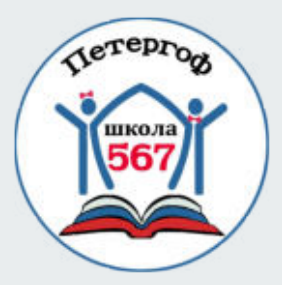

Туманов Иван Анатольевич методист ГБУ ДПО "СПбЦОКОиИТ" tumanov.i78@gmail.com